TO: EPSON 愛用者

FROM: EPSON 客服中心

主題敘述:省彩印微噴影印機/複合機 Epson WorkForce Pro WF-R8591 如何修改印表機面版顯示語言

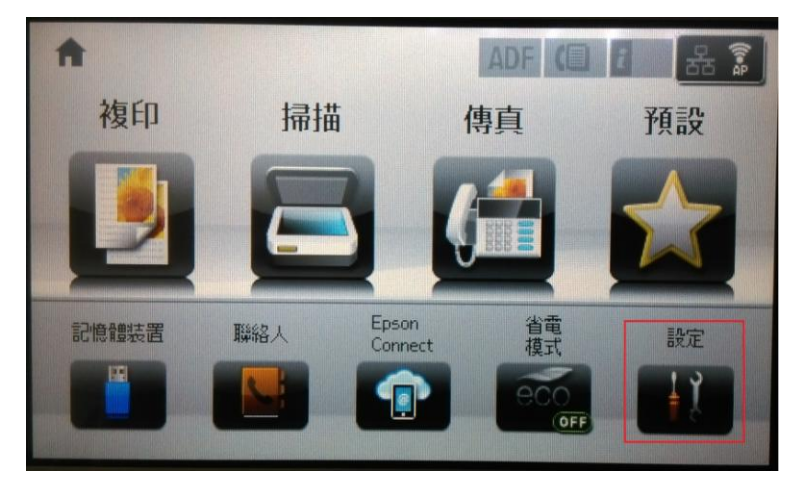

步驟1、面板主畫面按「設定」。(此機器面板爲觸控面板)。

步驟 2、進入「設定」選單,透過「▼」選擇「系統管理」。

| ₩ 設定  |   |
|-------|---|
| 墨水存量  |   |
| 維護    |   |
| 紙張設定  |   |
| 列印狀態表 |   |
| 網路狀態  |   |
|       |   |
| ₩ 設定  | 2 |
| 管理員設定 |   |
| 系統管理  |   |
|       |   |

步驟3、進「系統管理」選單,點選「通用設定」。

| 🐴 系統管理           | ε.       |
|------------------|----------|
| 印表機設定            |          |
| 通用設定             |          |
| Wi-Fi/網路設定       |          |
| Epson Connect 服矛 | <u>۶</u> |
| Google雲端列印服。     | 務        |

步驟4、進入「通用設定」選單,往下選擇「語言設定/Language」。

| 🦳 通用設定  | ž |
|---------|---|
| LCD 亮度  |   |
| 音效設定    |   |
| 睡眠模式定時器 |   |
| 電源關閉定時器 |   |
| 日期/時間設定 | ▼ |

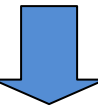

| 🦳 通用設定        |   |
|---------------|---|
| 國家/地區         |   |
| 語言設定/Language |   |
| 操作逾時          |   |
|               |   |
|               | V |

步驟 5、進入「語言設定/Language」選單,透過「▲」或「▼」點選所需語言設定即可,(設定好的語系前面會有打勾標記)。

| 🚰 語言設定/Language | ž |
|-----------------|---|
| Suomi           |   |
| Dansk           |   |
| Україна         |   |
| 简体中文            |   |
| ✔ 繁體中文          |   |